## KMJ 鍵盤定義設定教學(WIN7)

 請先將您的電腦工具列右下角的防毒軟體(卡 巴斯基、諾頓...等)按滑鼠右鍵選擇[暫停防 護]

23 崩始 ○ ◎ Ø Ø \* □ □ □ □ ? ● K
之後,於[開始]底下的[控制台]

| 我最近的文件(12)              |
|-------------------------|
|                         |
| 🤔 我的圖片                  |
| 🔁 我的音樂                  |
| 🚮 我的電腦                  |
| <b>刻</b> 翻路上的芳 <b>郊</b> |
| ☑ 控制台(C)                |
| 💽 設定程式存取及預設値            |
| 😂 印表機和傳貨                |
| (2) 說明及支援(出)            |
| ▶ 搜尋③                   |
| <b>[]</b> 執行(R)         |
|                         |
|                         |

點選[Windows 防火牆]點兩下

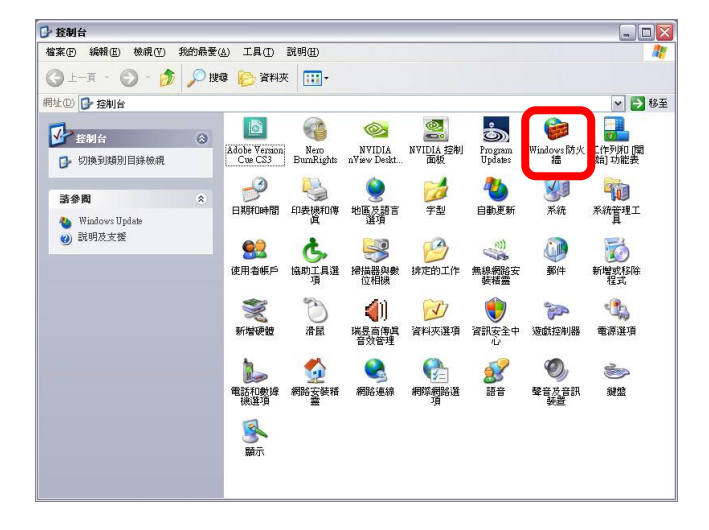

點選[關閉(不建議使用)]之後選擇[確定]

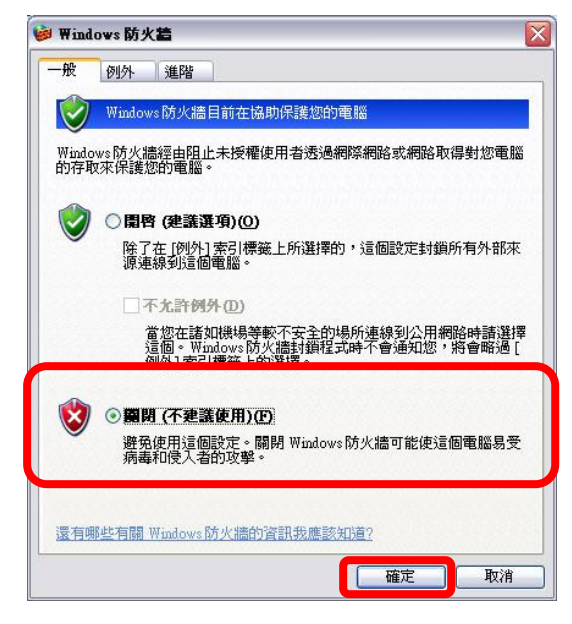

 放入光碟片後,請安裝以下[USB Network Driver]驅動程式,或[KMJ 技術程式]您也可 至 SUN-YES 官網[產品驅動程式下載區]下載 KMJ 驅動程式及腳本。

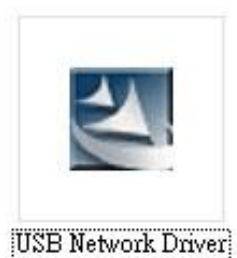

下午 06:57

點選兩下,如出現此畫面請選擇[確定]

| USB Netw           | ork Driver Setup                                                                                         |                        |
|--------------------|----------------------------------------------------------------------------------------------------|------------------------|
| Preparir           | ng Setup                                                                                                 |                        |
| Please             | wait while the InstallShield Wizard prepares the setup.                                                  |                        |
| USB Ne<br>the rest | etwork Driver Setup is preparing the InstallShield Wizard, which w<br>of the setup process. Please wait. | vill guide you through |
|                    | Warning                                                                                                  |                        |
|                    | Please make sure that you have installed the Direct before installing the driver.                        | X 7.0 or above         |
|                    |                                                                                                    |                        |
| nstallShield       |                                                                                                    |                        |
|                    |                                                                                                    | Cancel                 |

## 出現此畫面後,點選[Next]

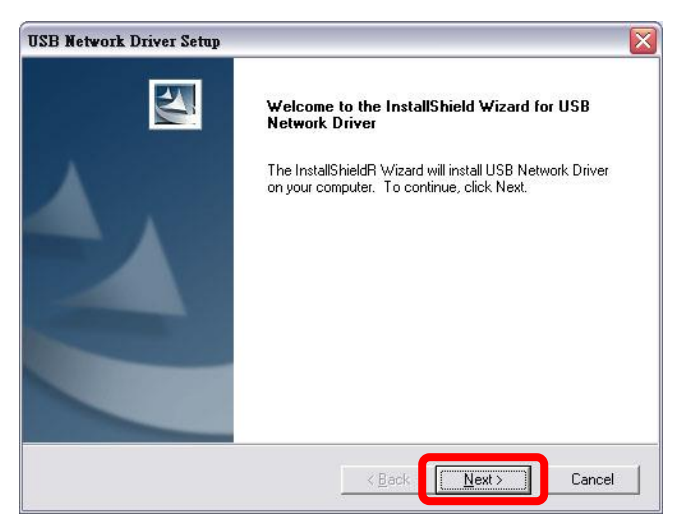

出現此畫面,表示它正在安裝[USB Network Driver 驅動程式],請不要做任何動作

| g the requested oper | rations.            |
|----------------------|---------------------|
| 0%                   |                     |
|                      |                     |
|                      |                     |
|                      | g the requested ope |

## 等待數據跑完後,請選擇[Finish]

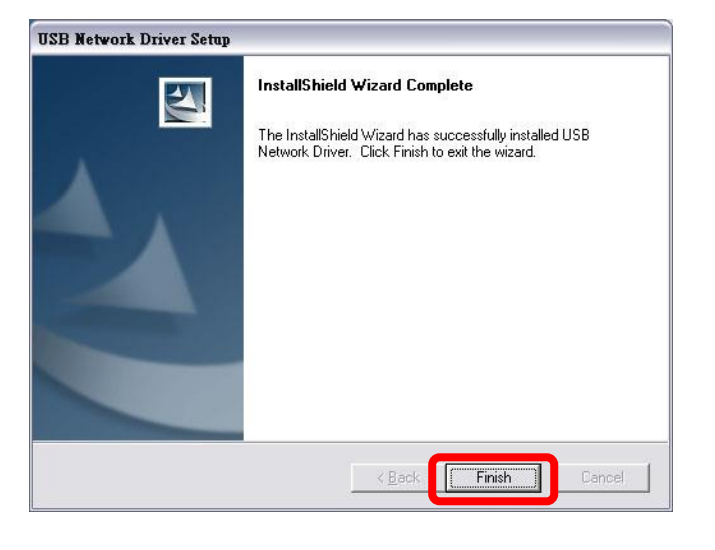

 安裝好驅動程式後,請先將搖桿連接到您的 電腦,點選[開始]底下[控制台]裡的[遊戲控制 器]或回到電腦桌面上,點兩下[USB Network Joystick]或 Game Option 如(圖二)捷徑以進入 [遊戲控制器]。

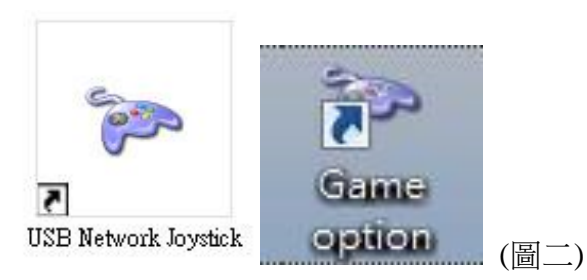

 4. 進入[遊戲控制器]會出現下面畫面,按下[內 容]

| 遊戲控制器                         | ?                  |
|-------------------------------|--------------------|
| 這些設定幫助您設定安裝在您電<br>安裝的遊戲控制器(N) | å腦上的遊戲控制器。         |
| 控制器                           | 狀態                 |
| USB Network Joystick          | 確定                 |
| 新增(2) 移除医                     | し<br>内容の           |
| 進階(                           | D) 〕 疑難排解(T)<br>確定 |

5. 進入搖桿測試頁面,點選右下角的[Keyboard & Mouse Setting]進入鍵盤定義模式。

| unction Test Calibration Function Vib | pration Test About       |
|---------------------------------------|--------------------------|
| Axes                                  | Point of View Hat        |
| 1.++ 1.++                             |                          |
| 1(X) and 2(Y) 3(Z) and 4(Rz)          |                          |
| Buttons                               |                          |
| 003                                   | 4 5 6                    |
| 789                                   | 000                      |
|                                       | Keyboard & Mouse Setting |
| Connected State                       | nected correctly.        |
|                                       |                          |

接著將[Keyboard & Mouse Mode]、[Swap axis]、[POV to Arrow]三個選項打勾。

| Joystick ID0 | Joystick ID0            |                              |         |
|--------------|-------------------------|------------------------------|---------|
|              | 🦵 Keyboard & Mouse Mode | 🖵 Swap axis 🛛 🦵 POV to Arrow | ,       |
|              | Key 1                   | - Key 9                      | 3       |
|              | Key 2                   | Key10                        | 2       |
|              | Key 3                   | Keyl1                        |         |
|              | Key 4                   | Key12                        | 2       |
|              | Key 5                   | Right Axes                   | _       |
|              | Кеуб                    | 🗾 Right Axes 📥               | 2       |
|              | Key 7                   | 🗾 Right Axes 🛛               | <u></u> |
|              | Key 8                   | 📝 Right Axes 🧠               | _       |
|              | mouse speed: Slow       | └' Fest                      |         |

- 7. Key1~Key12 即指的是搖桿上的按鍵, POV 上 下左右即是方向鍵之上下左右。
- 8. 比如在 POV 上點一下,選[Keyboard Key...]

| – Device List<br>Joystick ID0 | Current Selected Device<br>Joystick ID0            |
|-------------------------------|----------------------------------------------------|
|                               | ✓ Keyboard & Mouse Mode ✓ Swap axis ✓ POV to Arrow |
|                               | Key 1 Key 9                                        |
|                               | Key 2 Key10                                        |
|                               | Key 3 Key11                                        |
|                               | Key 4 Key12                                        |
|                               | Key 5 Right Axes                                   |
|                               | Key 6 Right Axes Left Mouse Button                 |
|                               | Key 7 Right Axes Middle Mouse Button               |
|                               | Key 8 Right Axes                                   |
|                               | mouse sneed: Slaw T                                |
|                               | Load Save Default OK                               |

9. 接著出現以下畫面,點一下[Left]便可以直接 將鍵盤上的[Left]對應到搖桿的左方,選好後 按[OK]

| eyboard                                           |            |              |                |                |             |   |           |   |
|---------------------------------------------------|------------|--------------|----------------|----------------|-------------|---|-----------|---|
| Left Arrow                                        |            |              | Delete         |                | ок          |   | Cancel    |   |
| Esc F1 F2 F3 F4 F5 F6 F7 F8                       | F9 F10     | F11 F12      |                |                |             |   |           |   |
| ~ ! @ # \$ % ^ & * ( )<br>` 1 2 3 4 5 6 7 8 9 0 - | + Bac      | kspace Print | Scroll<br>Lock | Pause<br>Break | Num<br>Lock | 7 | *         | - |
| Tab Q W E R T Y U I O P                           | { }<br>[ ] | Entor        | Home           | Page<br>up     | 7<br>Home   | 8 | 9<br>PgUp |   |
| Caps A S D F G H J K L                            |            | Delete       | End            | Page<br>Down   | 4           | 5 | 6         |   |
| Shift Z X C V B N M < >                           |            | Shift        | Up             |                | 1<br>End    | 2 | 3<br>PgDn |   |
| Ctri Alt                                          | Alt        | Ctrl Left    | Down           | Right          | 0<br>In:    | 5 | Del       |   |

 接著按[Save]另存這次的修改,以便下回直接 載入使用,檔名可自行取名,再按[OK],結 束這次的設定。

| Device List<br>Joystick ID0 | Current Selected Device<br>Joystick ID0            |
|-----------------------------|----------------------------------------------------|
|                             | 🔽 Keyboard & Mouse Mode 🔽 Swap axis 🔽 POV to Arrow |
|                             | Keyl Key9                                          |
|                             | Key 2 💽 Key10 🔤                                    |
|                             | Key 3 💽 Keyl1 💌                                    |
|                             | Key4 Key12                                         |
|                             | Key 5 🔽 Right Axes 🗘                               |
|                             | Key6 🔽 Right Axes 🕁 Left Arrow                     |
|                             | Key 7 Right Axes                                   |
|                             | Key 8 💽 Right Axes 🦕                               |
|                             | mouse speed: Slow Fast                             |

以上設定需詳看本身遊戲相關按鍵再去對應 搖桿按鍵依此類推。

搖桿對應位置參考圖如下

KEY11 對應搖桿 L3 左蘑菇頭往下壓下去有個 按鍵,KEY12 為搖桿 R3 又蘑菇頭往下壓有個 按鍵。

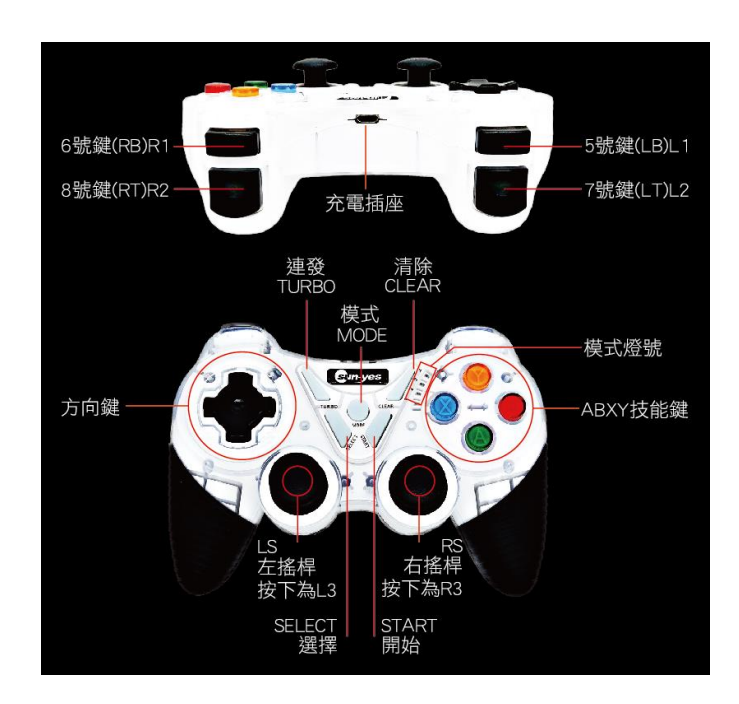

請隨時訂閱本公司 Youtube 頻道最新熱門遊戲 設定都會上傳喔!

http://www.sun-yes.com.tw\_ 順悅科技有限公司

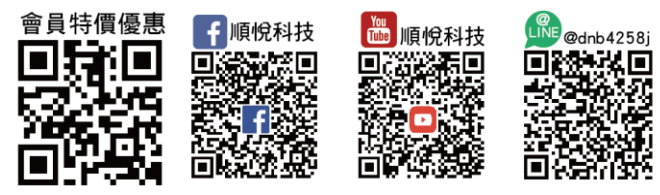